## How to change your password

Go to the Members Only login page:

http://www.precancels.com/members-only/

Click on "Lost your password?"

| The Precancel Stamp Society                                                                                                    | Precancel Information Page       |
|----------------------------------------------------------------------------------------------------|----------------------------------|
| DETROIT<br>MICH                                                                                                    |                                  |
| Home Getting Started PSS Info Precancel Info Events Members Only Dealers Links Members Only The members only area is for PSS members. If you are a member ar please email the webmaster. | Contact<br>nd do not have access |
| Password                                                                                                    |                                  |
| Log In Remember me                                                                                                    |                                  |
| The Precancel Stamp Society                                                                                                    | Proudly powered by WordPress.    |

Enter the Email Address that you receive the PSS Forum to:

| Please enter your username or email address. You<br>will receive a link to create a new password via<br>email. |
|----------------------------------------------------------------------------------------------------|
| Username or Email Address Get New Password                                                                     |
| Log in                                                                                                    |

← Back to The Precancel Stamp Society

After entering your email address, the page will look like this:

| Check your email for the confirmation link. |
|---------------------------------------------|
| Username or Email Address                   |
| Password                                    |
| Remember Me Log In                          |
| ← Back to The Precancel Stamp Society       |
|                                             |

Check your email account for an email with the following subject. (It may go into your spam folder):

## [The Precancel Stamp Society] Password Reset

Click on the link contained within the email. It should take you to this screen:

| Enter your new password below.                                                                                                    |
|----------------------------------------------------------------------------------------------------|
| New password<br>MAAP!J&IUHKKBIN1<br>Strong<br>Hint: The password should be at least twelve<br>characters long. To make it stronger, use upper<br>and lower case letters, numbers, and symbols<br>like ! " ? \$ % ^ & ).<br>Reset Password |
| Log in                                                                                                    |

This is where people get confused. If you just click "Reset Password" your new password will be the random characters under "New password", which you probably didn't write down or remember. You should enter instead the new password you want instead of the random characters, and THEN click "Reset Password".

After entering your new password, and clicking "Reset Password" you will see this screen:

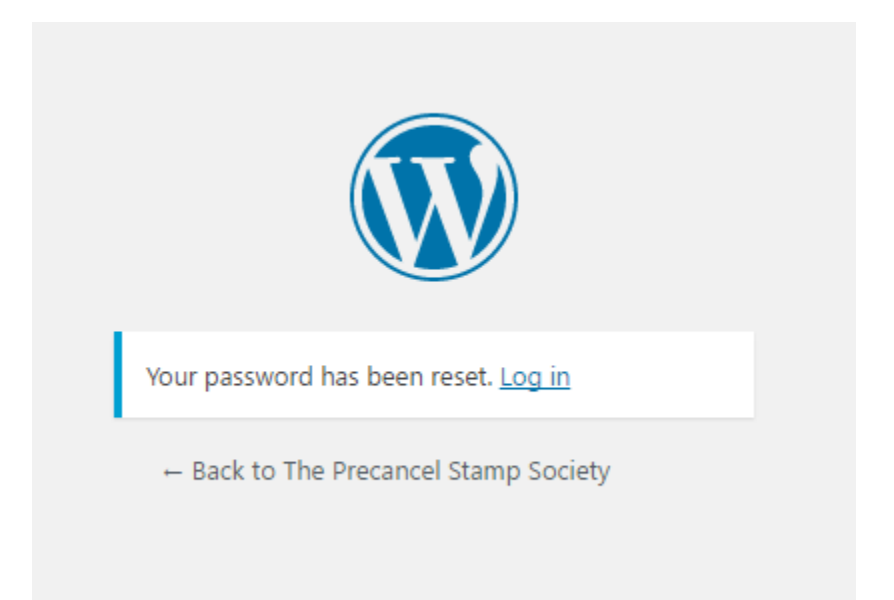

Click on "Log in" which will take you back to the login screen you started at:

| Username or Email Address Password                           |
|--------------------------------------------------------------|
| Remember Me Log In                                           |
| Lost your password?<br>← Back to The Precancel Stamp Society |

Enter your email and your new password. You will then be taken to the PSS Website front page. You are now logged in.